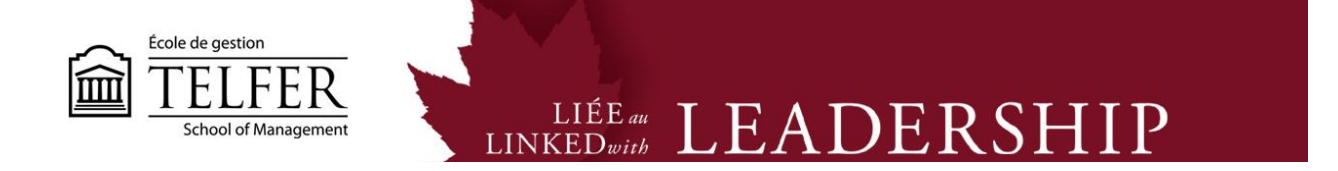

## How to Create Groups on Blackboard Learn?

1) In the **Control Panel**, under **Users and Groups**, select **Groups**. \* You can also check the number of users registered in the course under **Users**.

| ٣ | Control Panel  |
|---|----------------|
| ► | Collection     |
| ► | Course Tools   |
| ► | Evaluation     |
| ► | Grade Center > |
| • | Groups         |
| ► | Customization  |

2) Under **Group Set**, select **Self-Enroll** to allow students to choose their own group. You could also select **Manual Enroll\*** to assign students to specific groups manually or let the system do it randomly.

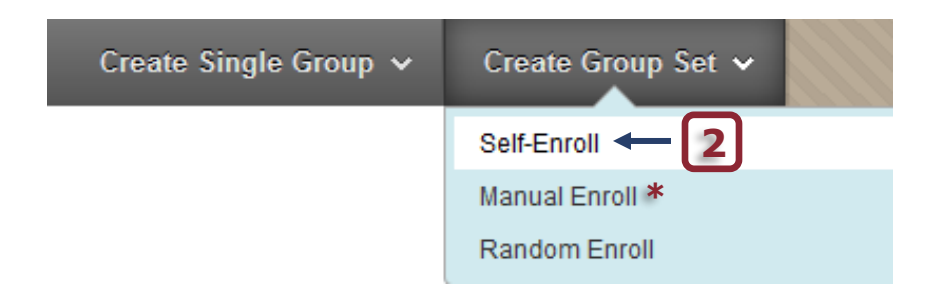

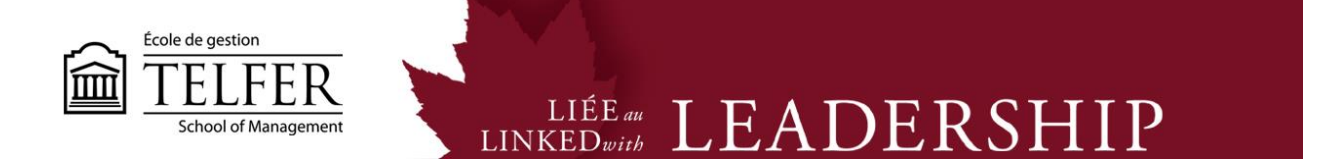

3) Enter a **name** for the group set. Do not enter a number as the system will assign numbers to groups automatically.

1. Group Information

| <mark>-</mark> ∦ N | ame                                               |   |    |    |      |     | Gr | oup  | -        | 3 | ] |      |      |   |     |     |    |    |      |    | ] |     |   |
|--------------------|---------------------------------------------------|---|----|----|------|-----|----|------|----------|---|---|------|------|---|-----|-----|----|----|------|----|---|-----|---|
| Description        |                                                   |   |    |    |      |     |    |      |          |   |   |      |      |   |     |     |    |    |      |    |   |     |   |
| т                  | Т                                                 | T | Ŧ  | Pa | ragr | aph | *  | Aria | al       |   | * | 3 (1 | 2pt) |   | *   | ≣   | *  | ≣  | - 1  | Γ. | ø | -   |   |
| Ж                  |                                                   | Û | Q  | K) | 0    | ≣   | ≣  | ≣    | $\equiv$ | Ì | 4 | Т    | T    | x | 9 2 | ,'S | ₽¶ | ¶⁴ | —    | -  |   | ABC | - |
| 9                  | $\mathbf{f}_x$                                    | ¶ | 66 | ©  | ٢    | Ĵ   |    |      |          | + | + |      | •    | • |     |     |    | нт | ML C | 55 |   |     |   |
|                    |                                                   |   |    |    |      |     |    |      |          |   |   |      |      |   |     |     |    |    |      |    |   |     |   |
|                    |                                                   |   |    |    |      |     |    |      |          |   |   |      |      |   |     |     |    |    |      |    |   |     |   |
|                    |                                                   |   |    |    |      |     |    |      |          |   |   |      |      |   |     |     |    |    |      |    |   |     |   |
|                    |                                                   |   |    |    |      |     |    |      |          |   |   |      |      |   |     |     |    |    |      |    |   |     |   |
| Path               | . n                                               |   |    |    |      |     |    |      |          |   |   |      |      |   |     |     |    |    |      |    |   |     |   |
| i au               | ιP                                                |   |    |    |      |     |    |      |          |   |   |      |      |   |     |     |    |    |      |    |   |     |   |
| 🜟 Gi               | 🛨 Group Available 💿 No 💿 Yes 💿 Sign-up Sheet Only |   |    |    |      |     |    |      |          |   |   |      |      |   |     |     |    |    |      |    |   |     |   |

4) You can make a variety of tools available to students. **Uncheck** all the tools that are not necessary.

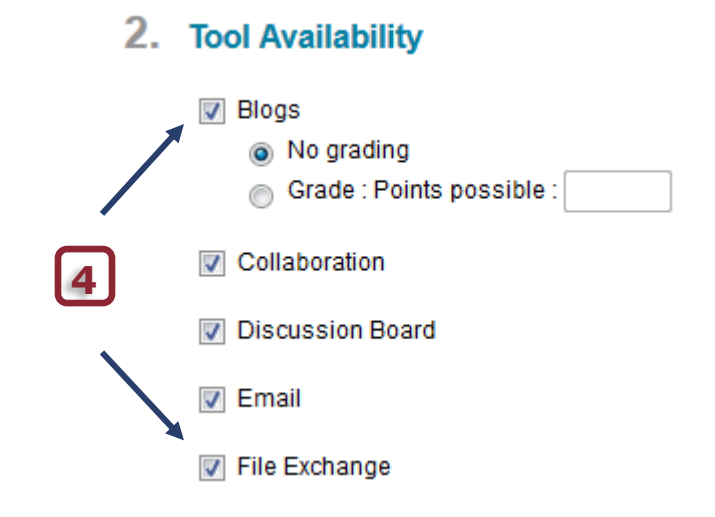

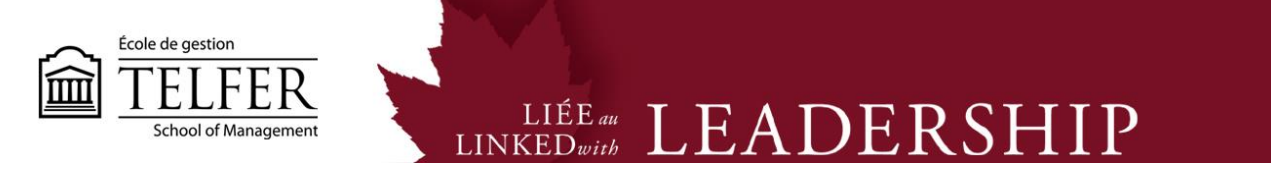

5) You can allow students to personalize the group page (option checked by default).

# 3. Module Personalization Setting

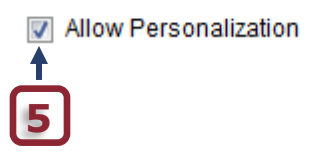

- 6) Enter a **name** for the sign-up sheet. You may also enter instructions if needed.
- 7) Identify the maximum number of members per group.

8) Check **Show the members** to allow students to see who has already registered to a group.

## 4. Sign-up options

| ☆ Name of Sign-up Sheet Sign-Up ← 6                    |                |   |    |     |      |     |   |      |    |     |   |      |                |   |   |    |   |       |    |    |     |   |   |    |     |
|--------------------------------------------------------|----------------|---|----|-----|------|-----|---|------|----|-----|---|------|----------------|---|---|----|---|-------|----|----|-----|---|---|----|-----|
| Sign-up Sheet Instructions                             |                |   |    |     |      |     |   |      |    |     |   |      |                |   |   |    |   |       |    |    |     |   |   |    |     |
| Т                                                      | Т              | T | Ŧ  | Pa  | ragr | aph | * | Aria | al |     | * | 3 (' | (12pt)         | ) | Ŧ | := | 1 | 1/1/1 | Ξ  | •  | Т   | * | ø | *  | ٢   |
| Ж                                                      | D              | Û | Q  | ID. | 0    | ≣   | ≣ | ≣    | ≣  | ⊨   | 4 | I    | <sup>x</sup> T | x | 0 | 25 | Þ | T     | ¶⁴ | -  |     | - |   | AB | ۶ + |
|                                                        | $\mathbf{f}_x$ | ¶ | 66 | ©   | ٢    | Ĵ   |   |      |    | *** | + |      | +==            |   |   |    |   |       | нт | ML | CSS |   |   |    |     |
|                                                        |                |   |    |     |      |     |   |      |    |     |   |      |                |   |   |    |   |       |    |    |     |   |   |    |     |
|                                                        |                |   |    |     |      |     |   |      |    |     |   |      |                |   |   |    |   |       |    |    |     |   |   |    |     |
|                                                        |                |   |    |     |      |     |   |      |    |     |   |      |                |   |   |    |   |       |    |    |     |   |   |    |     |
|                                                        |                |   |    |     |      |     |   |      |    |     |   |      |                |   |   |    |   |       |    |    |     |   |   |    |     |
| Path                                                   | Path: p        |   |    |     |      |     |   |      |    |     |   |      |                |   |   |    |   |       |    |    |     |   |   |    |     |
| Maximum Number of Members                              |                |   |    |     |      |     |   |      |    |     |   |      |                |   |   |    |   |       |    |    |     |   |   |    |     |
|                                                        |                |   |    |     |      |     |   |      |    |     |   |      |                |   |   |    |   |       |    |    |     |   |   |    |     |
| Show Members 🗕 8                                       |                |   |    |     |      |     |   |      |    |     |   |      |                |   |   |    |   |       |    |    |     |   |   |    |     |
| Allow Students to sign-up from the Groups listing page |                |   |    |     |      |     |   |      |    |     |   |      |                |   |   |    |   |       |    |    |     |   |   |    |     |

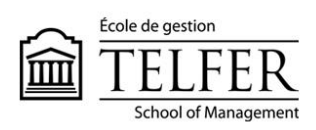

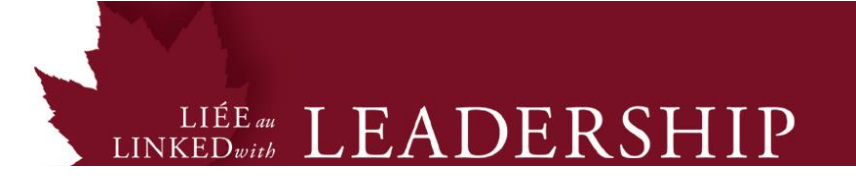

### 9) Identify the number of groups

## 5. Group Set Options

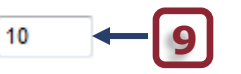

#### 10) **Submit** to create the group set in the system.

| $\rightarrow$ | Delete   |          |
|---------------|----------|----------|
|               | Name     | GroupSet |
|               | Group 1  | Group    |
|               | Group 10 | Group    |
|               | Group 2  | Group    |

11) Click on Group Settings and make sure to uncheck Permit Students to Create Single Self-Enrolled Groups. Click Submit.

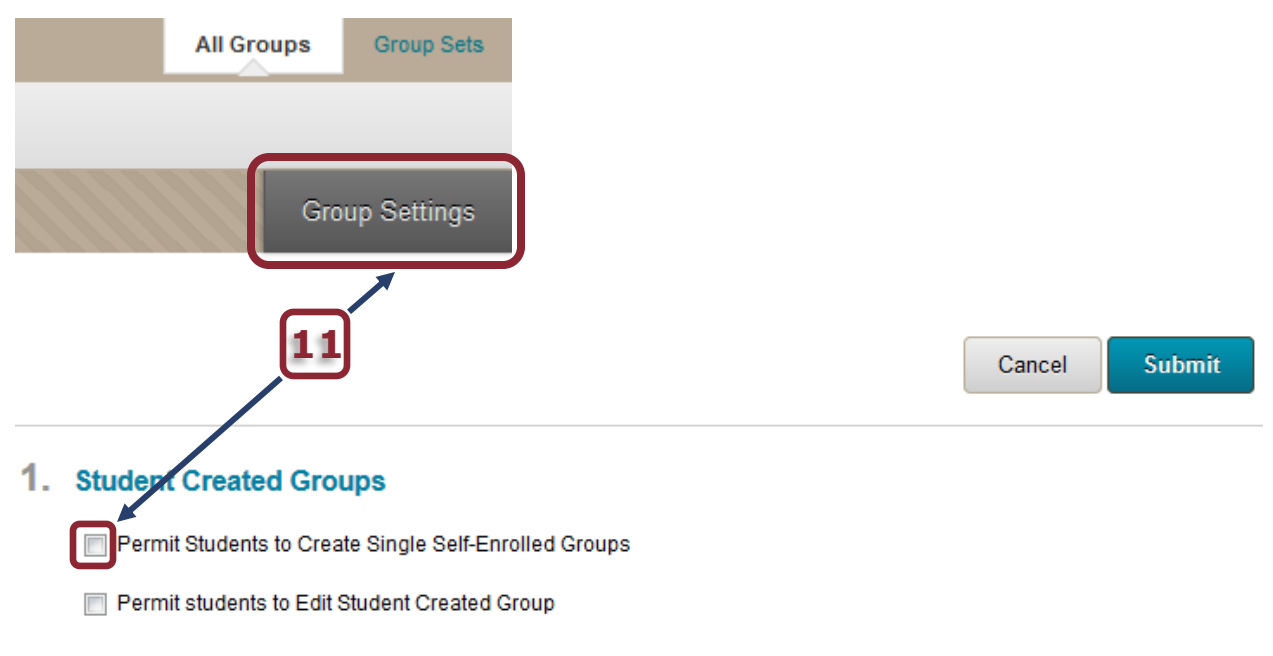

\* Notice that the groups have been created under the control panel. However, they remain **unavailable** to students. To make them **available** to students, you need to create a link from the main menu.

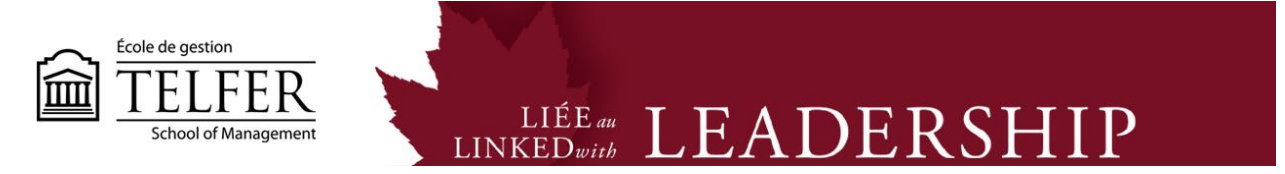

11) When placing the cursor on the **plus button** on the top left hand corner of the page, you access a list of options. Select **Tool Link**.

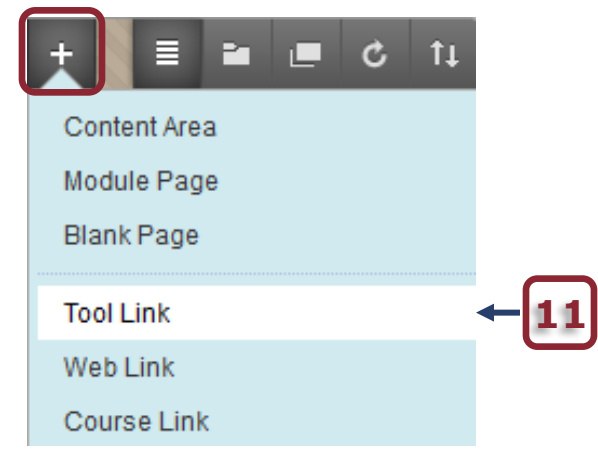

12) Select Groups from the list of tools.

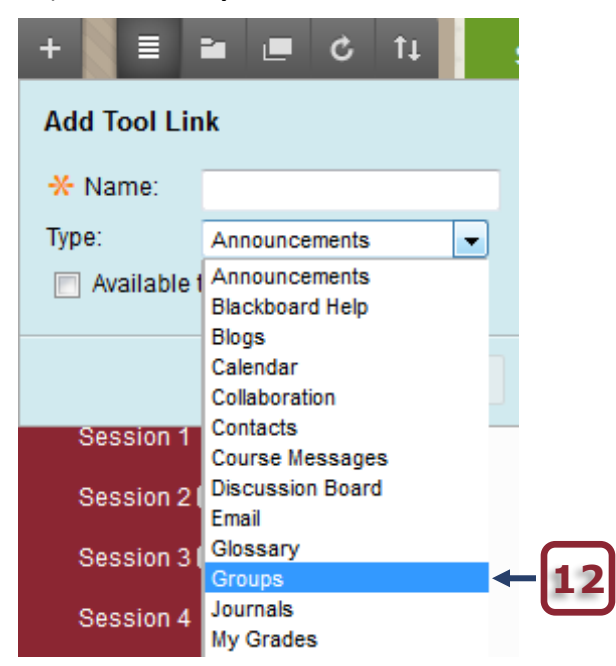

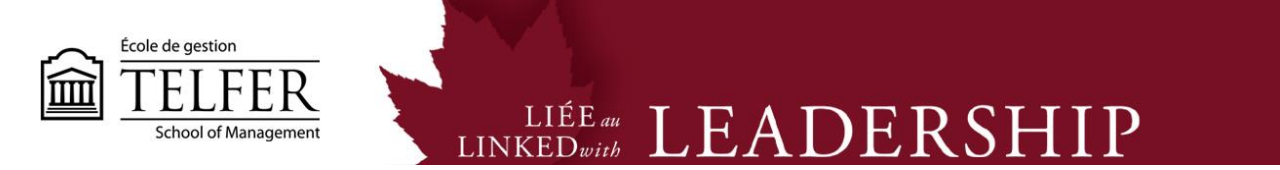

- 13) Enter a name and check the Available to Users button.
- 14) **Submit** to create the link.

| Add Tool Lin  |               |     |
|---------------|---------------|-----|
| -X Name:      | Group Sign-Up | -13 |
| Type:         | Groups 👻      |     |
| 🔽 Available f | to Users      |     |
|               |               |     |
|               | Cancel Submit | -14 |

15) The Group link shows up at the bottom of the main menu. When placing the cursor on it, you can move it up and place it at the location of your choice.

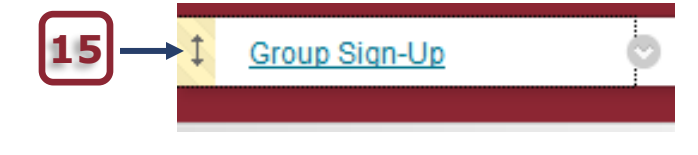

16) To view the sign-up sheet, you need to turn off the edit mode. Click on the **ON** button.

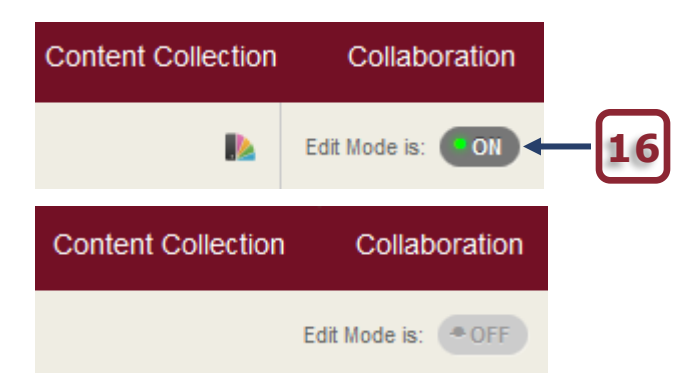

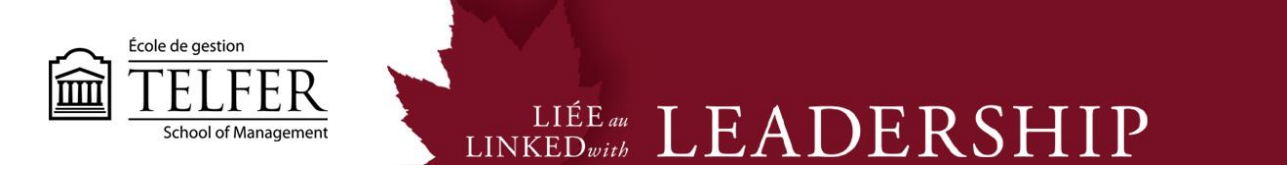

17) The group sign-up sheet appears on your screen. You can click on it to access the registration group page.

### Group 1

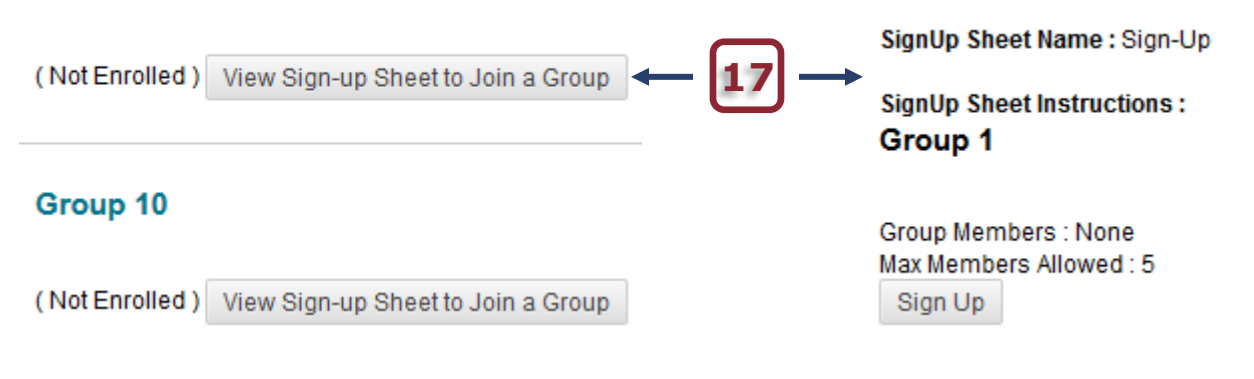

#### **Technical Assistance**

**Centre for Mediated Teaching and Learning** Vanier Hall, room 1022 (613) 562-5800 (6555) Manuel Dias Instructional Designer Desmarais Hall, room 5127 (613) 562-5800 (4765) dias@telfer.uOttawa.ca